# PET TEMPLATE 前宠创意模板

适用于宠物店/宠物用品/宠物基地/宠物福利机构

Click here to add explanatory text Click here to add explanatory text Click here to add explanatory text

汇报人: xx

时间: 20XX

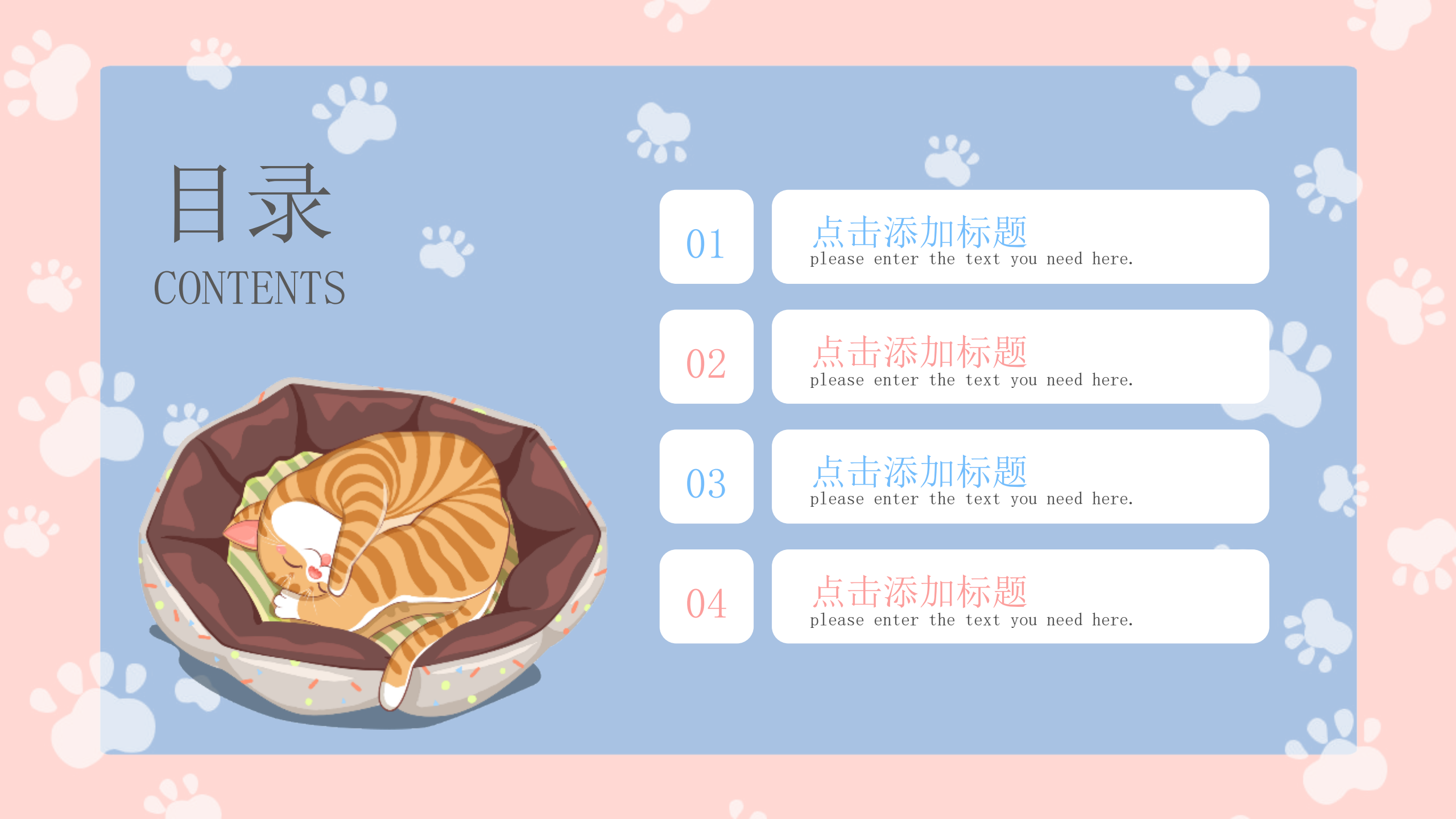

# PART ONE 点击添加标题

Theme color makes PPT more to change Theme color makes PPT more convenient to change. the spacing to adapt to Chinese typesetting. Theme color makes PPT more to change.dj ust the spacing to adapt Chinese typesetting.

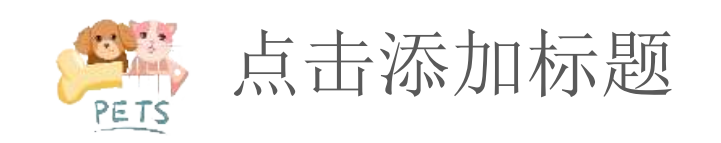

点击输入说明文本点击输入说明文本点击输入说明文本点击输入说明文本点击输入说明 文本点击输入说明文本点击输入说明文本点击输入说明文本点击输入说明文本点击输入 说明文本点击输入说明文本点击输入说明文本

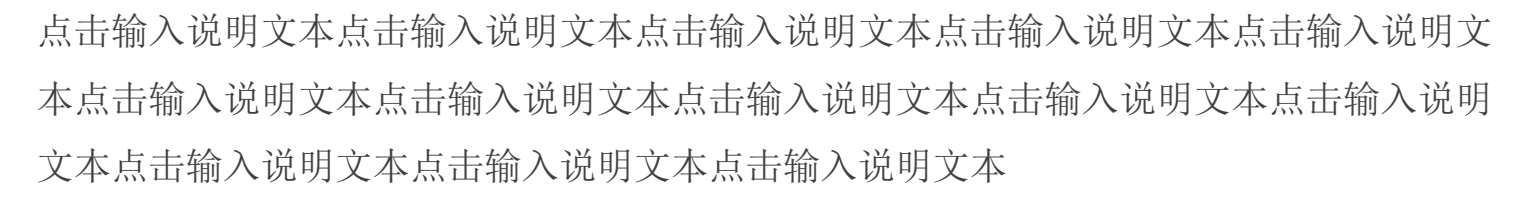

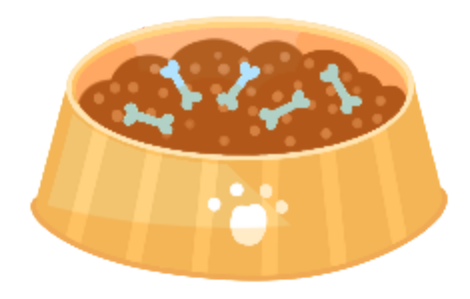

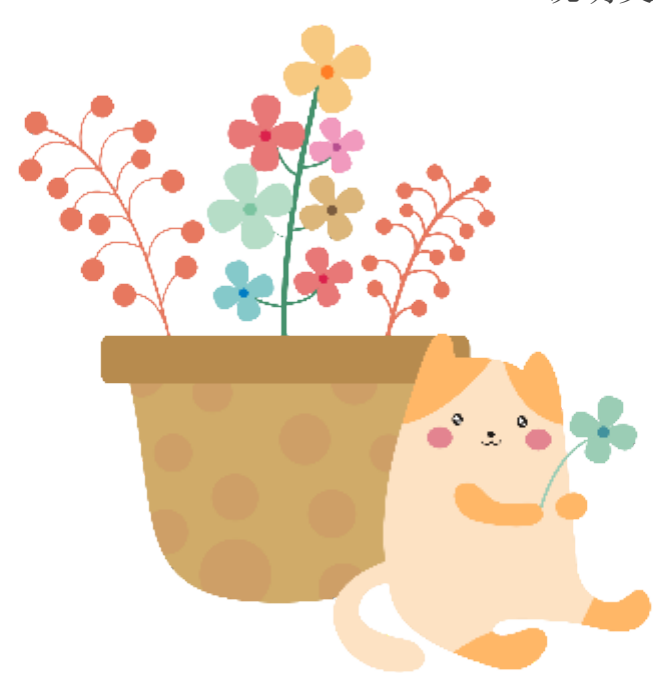

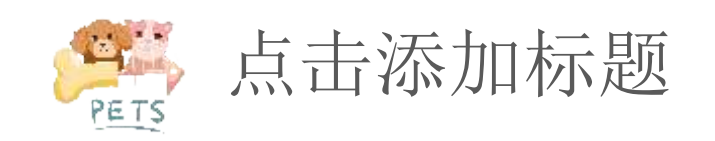

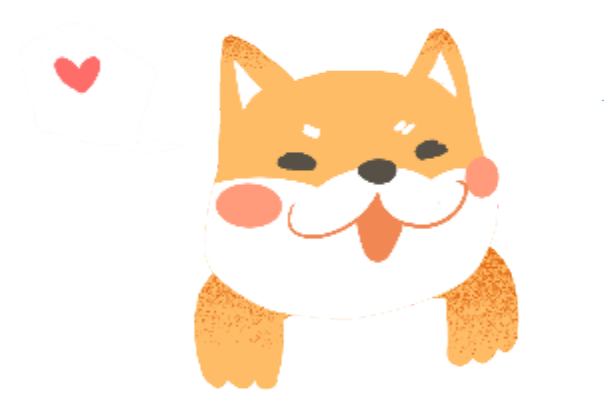

#### 添加标题

点击在此输入说文本点击在此输入说明文本点击在此输入说明文本点击在此输入说文本点击在此输入说文本点击在此输入说明文本

## 添加标题

02

点击在此输入说文本点击在此输入说明文本点击在此输入说明文本点击在此输入说文本点击在此输入说文本点击在此输入说明文本

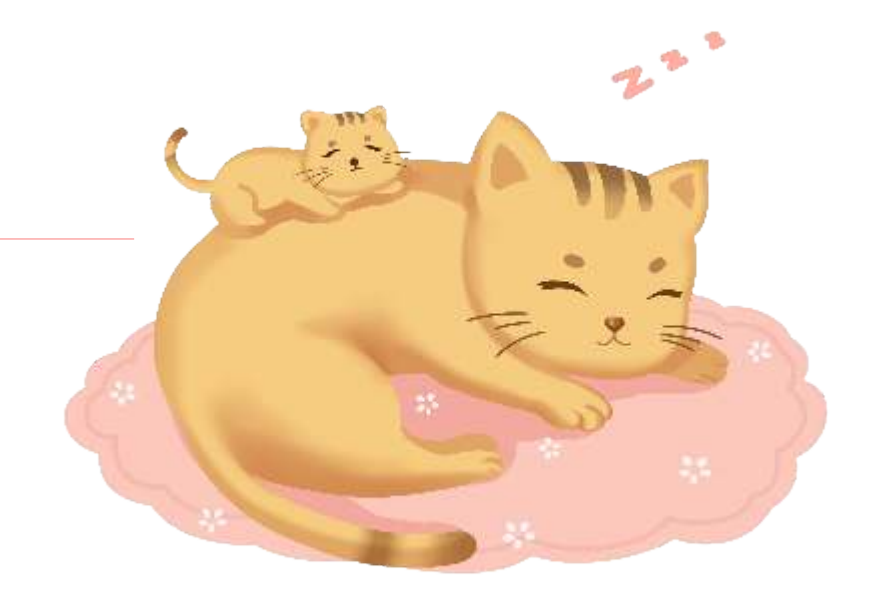

01

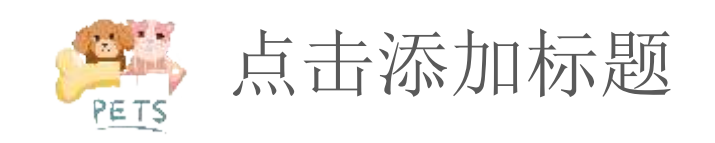

## 01

点击在此输入说明文本点 击在此输入说明文本

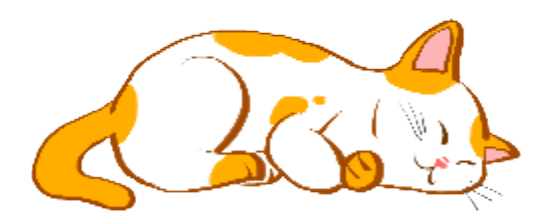

## 02

点击在此输入说明文本点 击在此输入说明文本

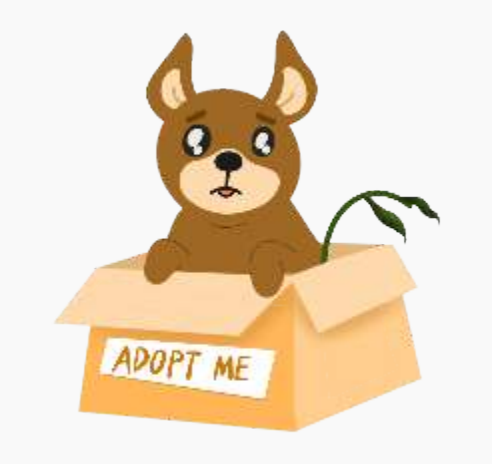

## 03

点击在此输入说明文本点 击在此输入说明文本

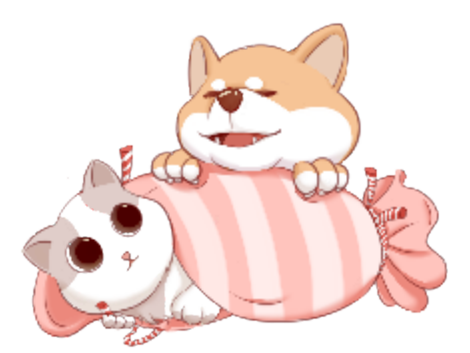

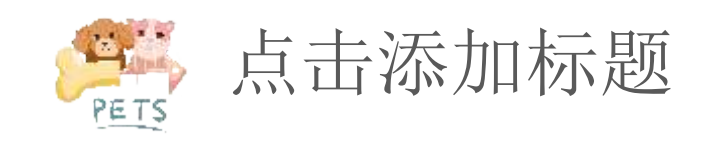

## 点击添加标题

点击在此输入说明文本点击在此输入说明文 本点击在此输入说明文本点击在此输入说明 文本点击在此输入说明文本点击在此输入说 明文本

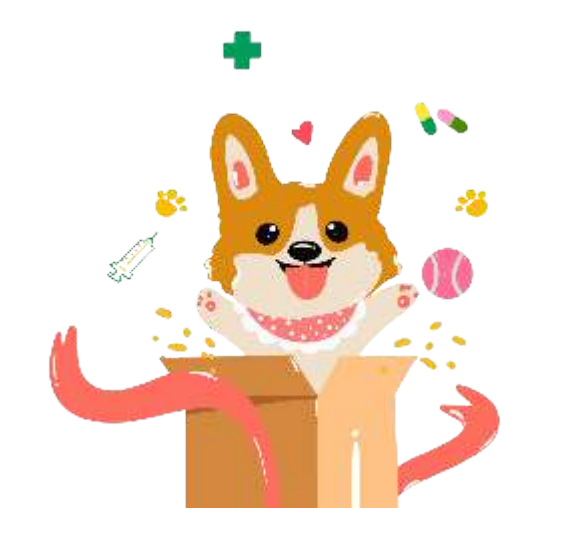

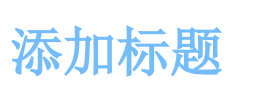

点击在此输入说明文本点击 在此输入说明文本点击在此 输入说明文本

# SK MARKEN SK

#### 添加标题

点击在此输入说明文本点击 在此输入说明文本点击在此 输入说明文本

# PART TWO 点击添加标题

Theme color makes PPT more to change Theme color makes PPT more convenient to change. the spacing to adapt to Chinese typesetting. Theme color makes PPT more to change.dj ust the spacing to adapt Chinese typesetting.

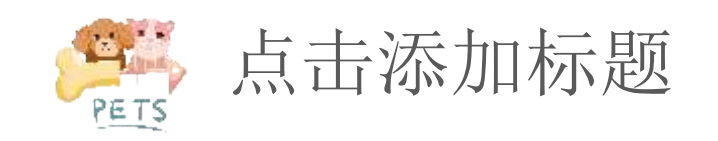

## 添加标题

点击在此输入说明文本点击在此输入说明文本点击 在此输入说明文本点击在此输入说明文本点击在此 输入说明文本点击在此输入说明文本

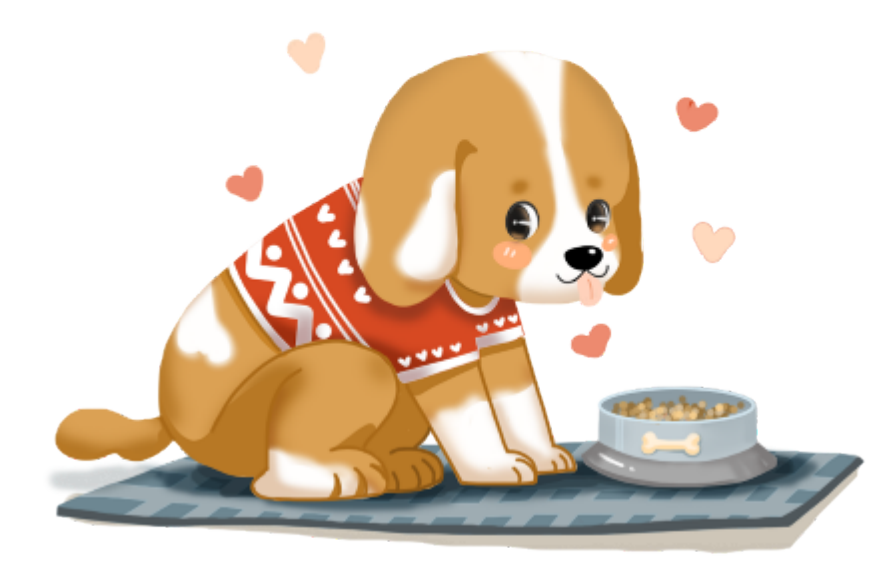

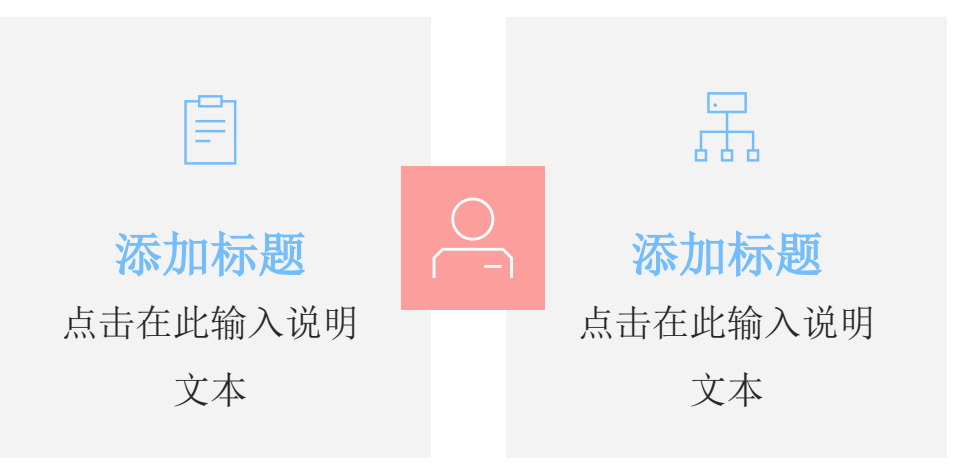

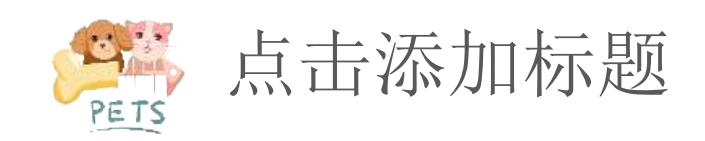

### 添加标题

▲ 点击在此输入说明文本点击
在此输入说明文本点击在此
输入说明文本点击在此输入
说明文本

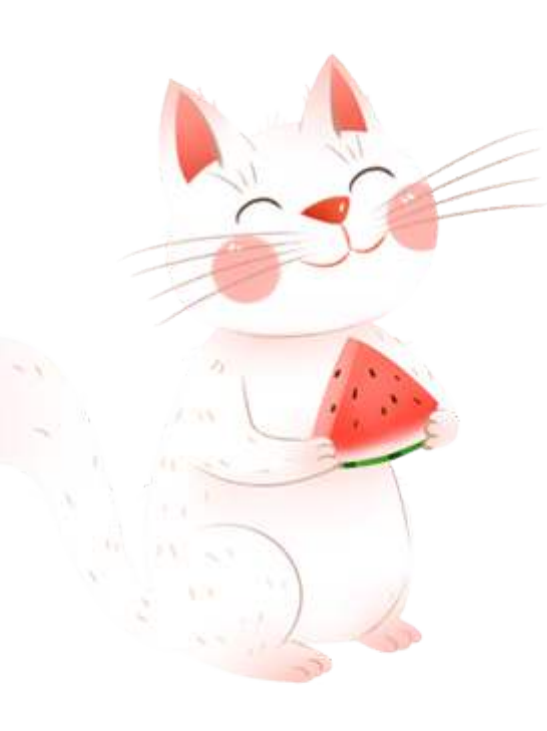

#### ----

#### 添加标题

点击在此输入说明文本点 击在此输入说明文本

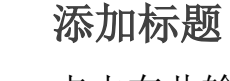

•••

点击在此输入说明文本点 击在此输入说明文本

#### 

#### 添加标题

点击在此输入说明文本点 击在此输入说明文本

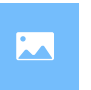

#### 添加标题

点击在此输入说明文本点 击在此输入说明文本 以上内容仅为本文档的试下载部分,为可阅读页数的一半内容。如要下载或阅读全文,请访问: <u>https://d.book118.com/115200120320011330</u>